マイナンバーカードの「口座情報」「健康保険証情報」をスマホで確認ができます!

★ 用意するもの・・・・・「マイナンバーカード」「4ケタの暗証番号(パスワード)」

★ ご家族等の情報も代わりに確認できます。

①「口座情報」の確認

スマホで「マイナポータルにログイン」と検索

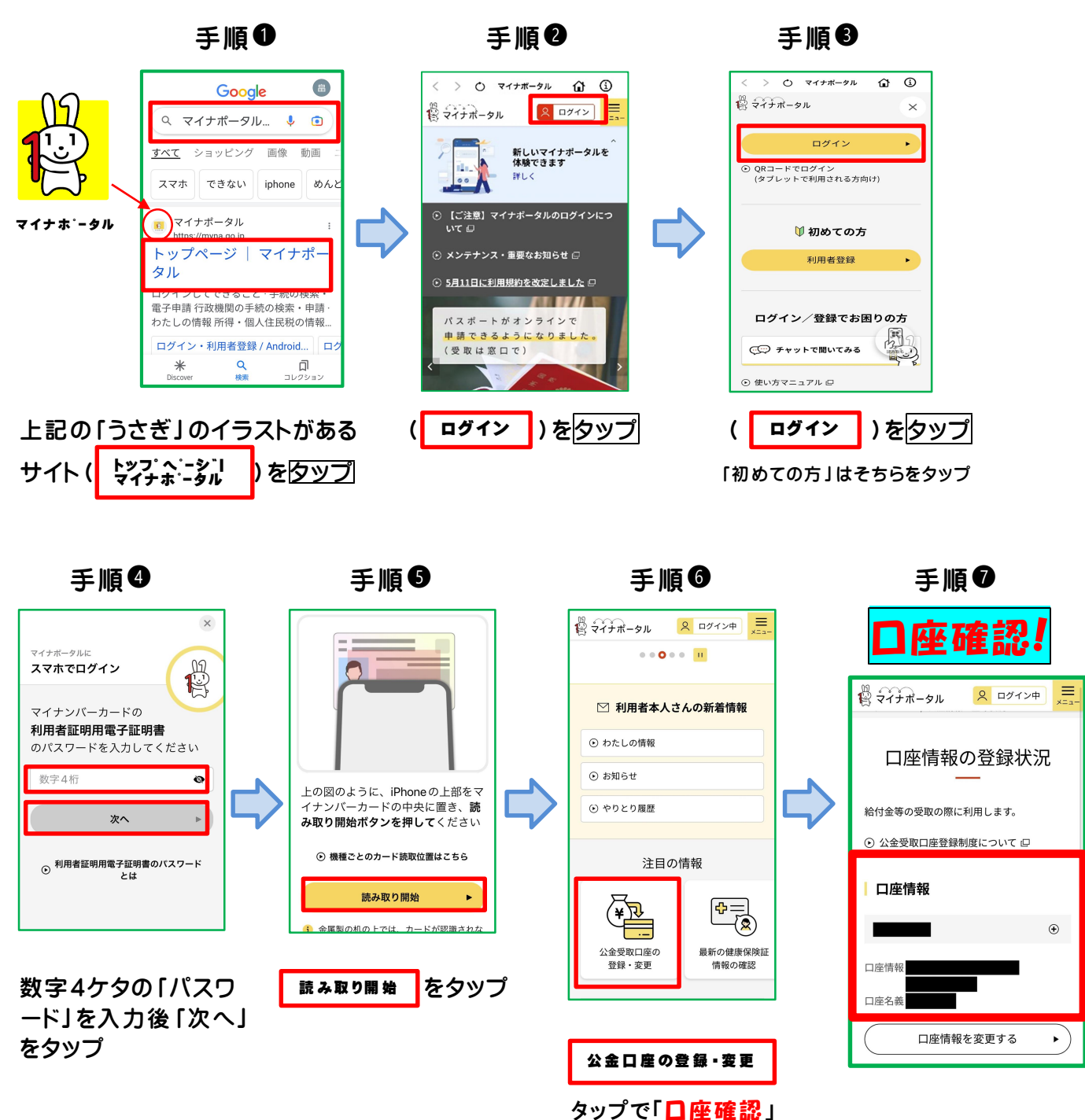

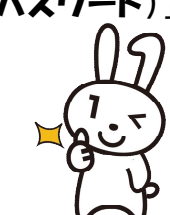

## 2「健康保険証情報」の確認

上記「手順●」まで同じ 又は (手順♥から、●に戻る)

⊙ お知らせ

公金受取口座の 登録・変更

最新の健康保険 証情報の確認

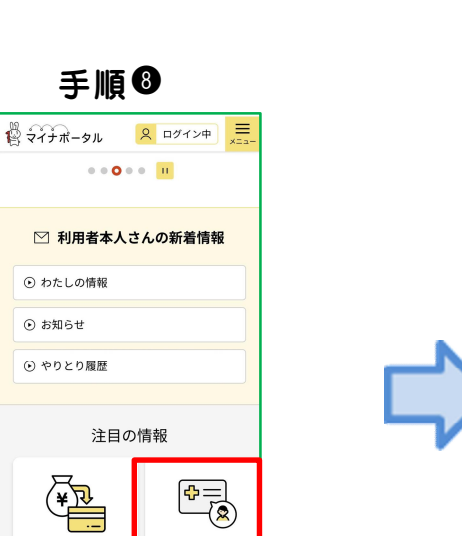

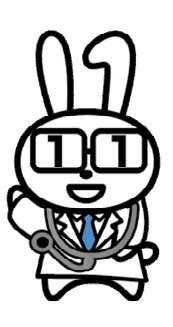

手順 ᠑

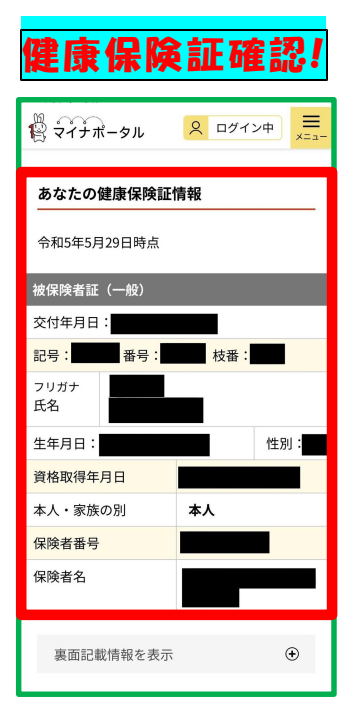

タップで「健康保険証情報」確認

最新の健康保険証 情報の確認

| ※ スマホの機種によっては対応でき<br>スマホがない方は、ご本人が市役<br>確認することができます。                      | ないスマホもあります。<br>所の下記窓口に設置している端末で                         |
|---------------------------------------------------------------------------|---------------------------------------------------------|
| 市民課(本庁) 62-1114<br>合川窓ロセンター 78-2100<br>阿仁窓ロセンター 82-2111<br>大阿仁出張所 84-2311 | 商工観光課(第2庁舎)84-8567<br>森吉窓ロセンター 72-3111<br>前田出張所 75-2111 |
| ★ 用意するもの<br>「マイナンバーカード」<br>「4ケタの暗証番号」                                     | 問合せ先:市役所市民課 市民係<br>電話番号:62-1114                         |